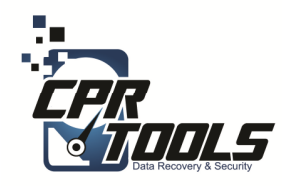

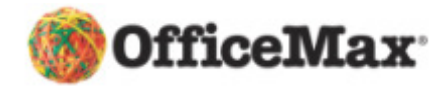

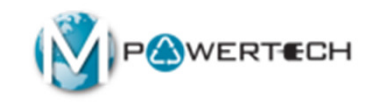

# **BitStorm**

## Standard Operating Procedures Scenario 3 Customer brings in USB Drive

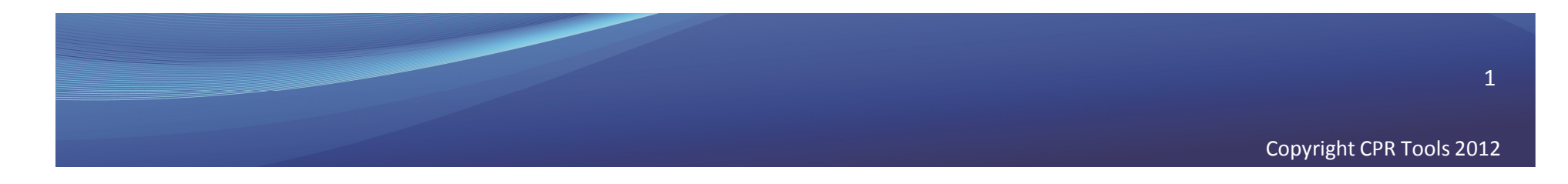

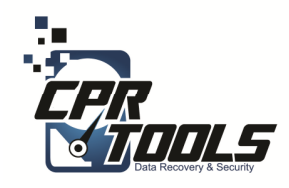

# **Customer Info**

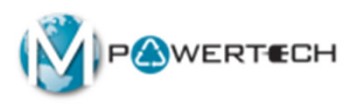

- Ask the customer if the hard drive is making any sounds
  - Clicking
  - Scratching
  - Screeching
- Has the hard drive been in any of these conditions
  - Fire
  - Water
  - Dropped
- If the answer to any of these questions is YES the hard drive must be sent to CPR Tools as an Advanced Plus
- Applying power to drives with these symptoms can render the data unrecoverable!

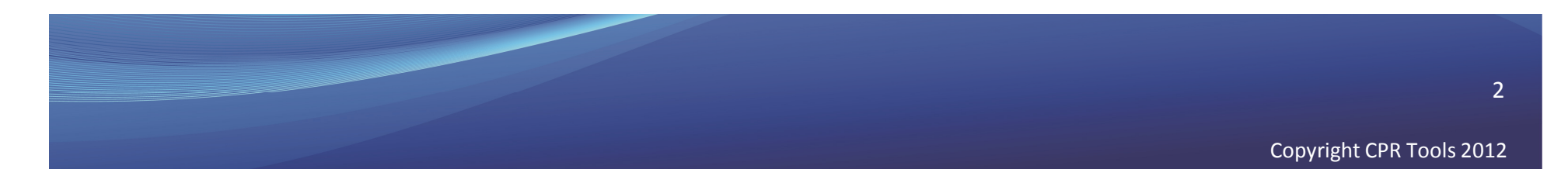

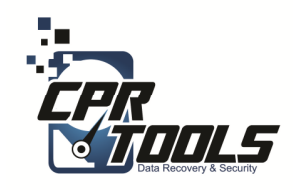

## Legal Indemnification

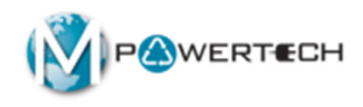

- This document explains the customers rights
- The customer enters the information and digitally signs the agreement before work begins
- The customer is emailed a copy automatically upon accepting the terms and clicking 'NEXT'

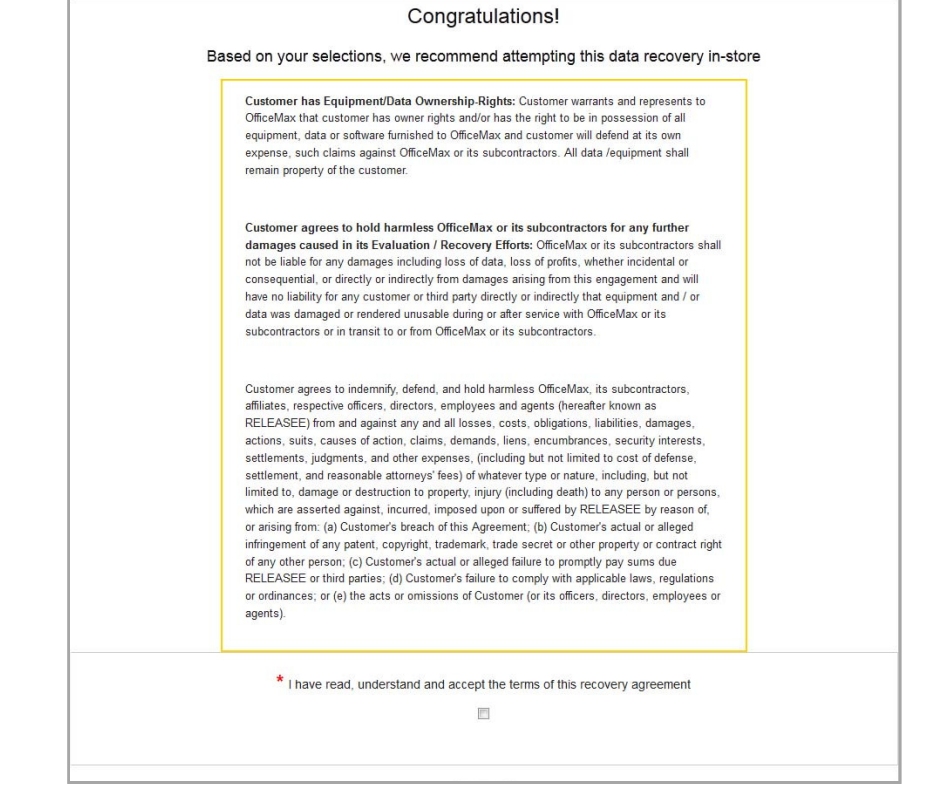

http://www.cprtools.net/omx/

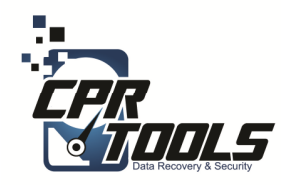

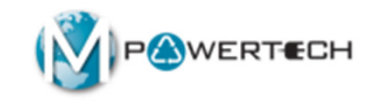

# The Hardware

Introduction

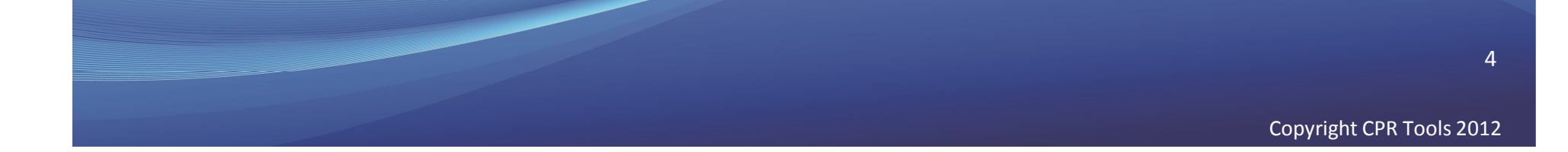

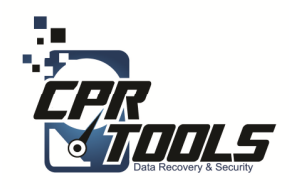

# BitStorm Kit

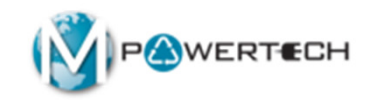

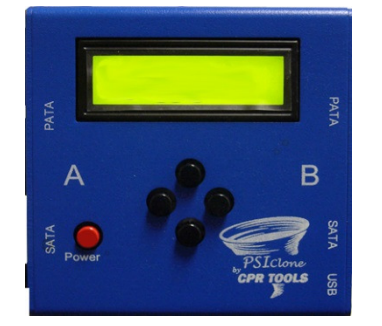

1 – PSIClone

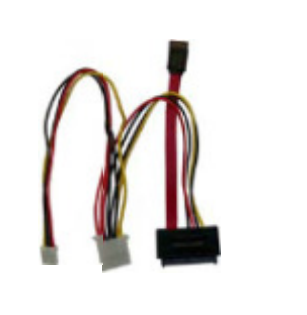

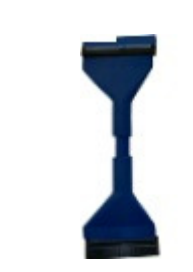

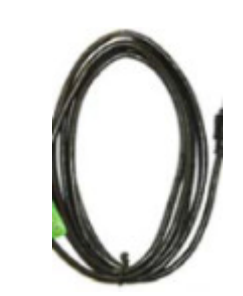

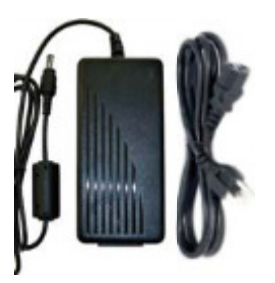

1 – SATA Plus Power Cable

1 – PATA r Cable

1 USB Cable

1 - AC Power Supply and cord

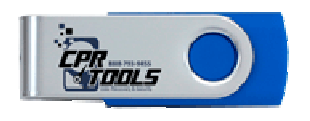

1 –Boot Thumb Drive

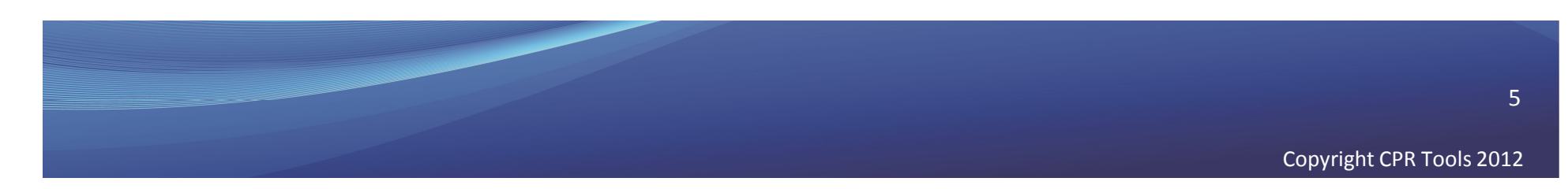

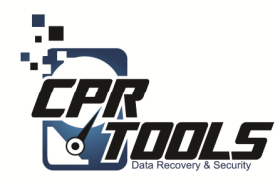

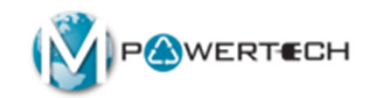

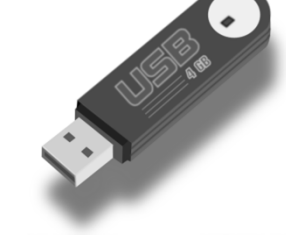

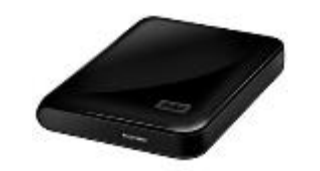

# Scenario 3

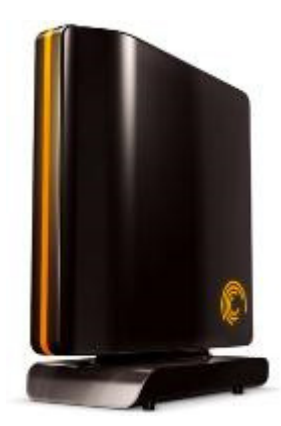

#### Customer brings in USB Drive

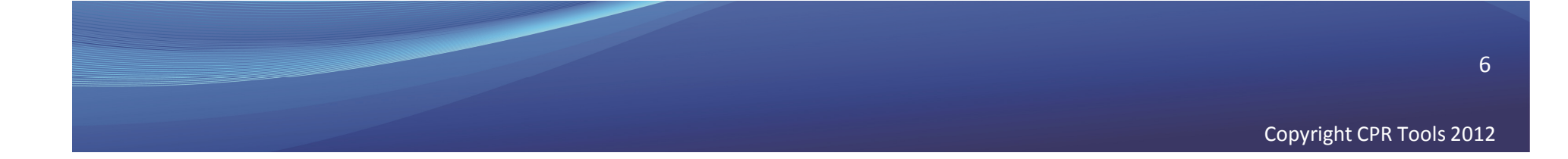

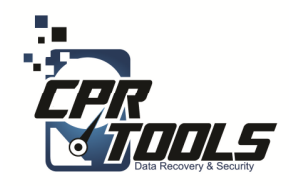

# What you will need

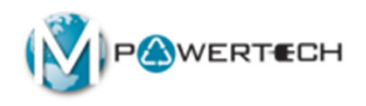

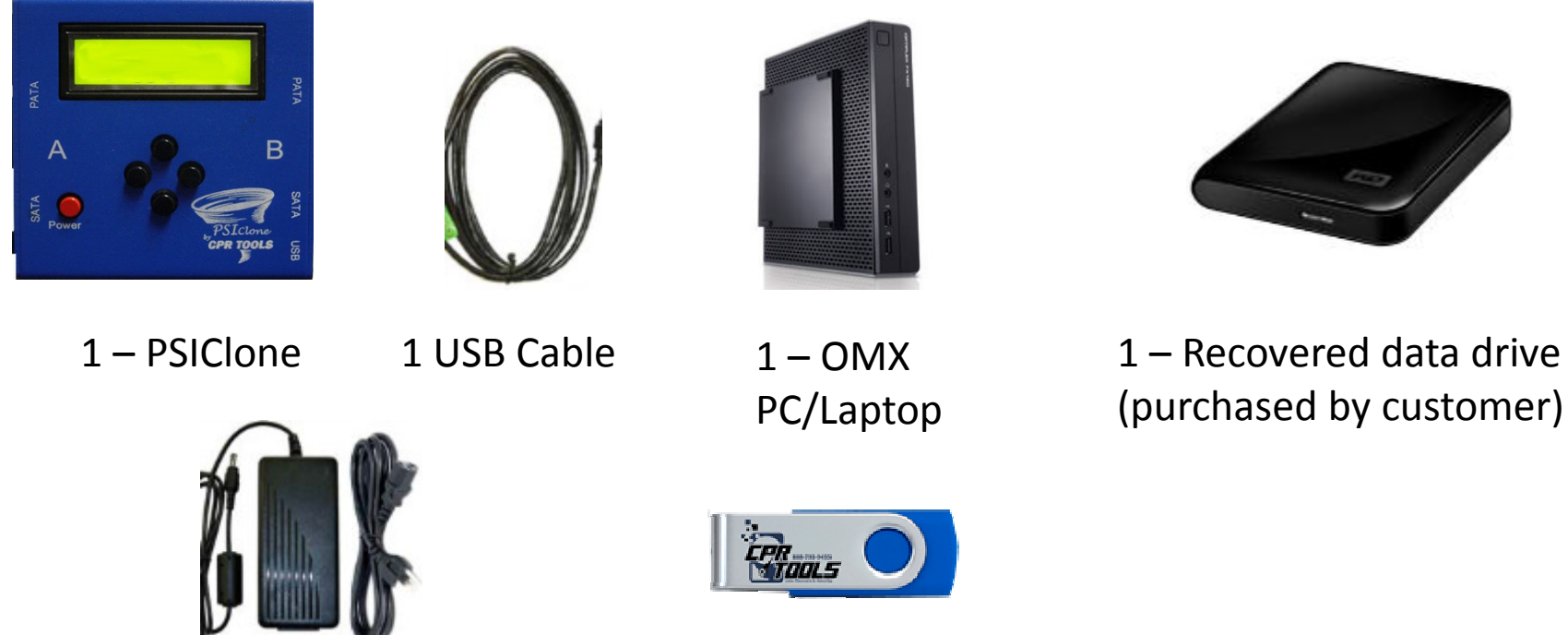

1 - AC Power Supply and cord

- 1 –Boot
- Thumb Drive

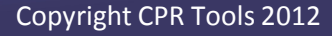

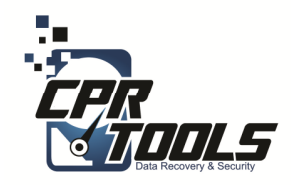

## What it will look like

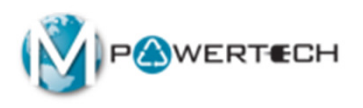

#### **Customer External Drive**

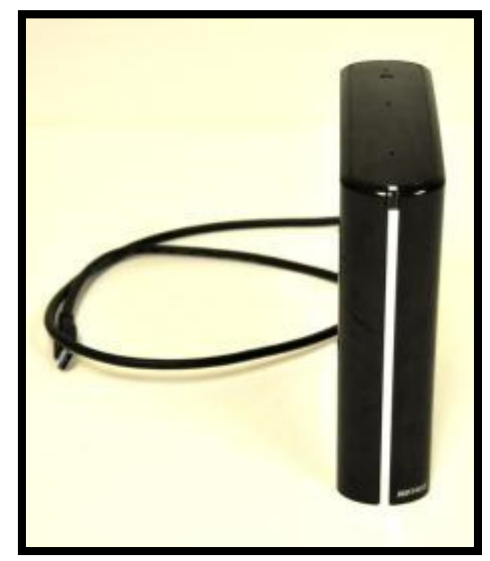

#### **External Drive BitStorm Setup**

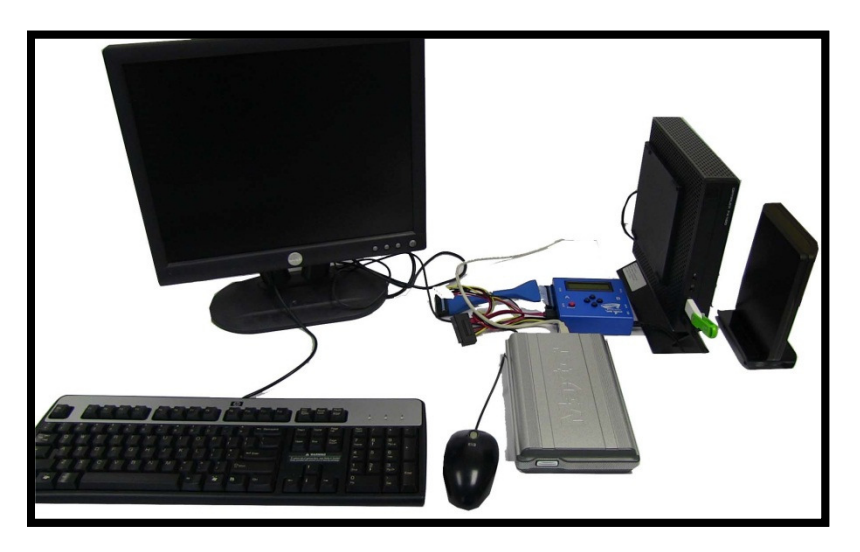

Since the customer is only supplying the single USB hard drive, the PC in this scenario is supplied by OfficeMax

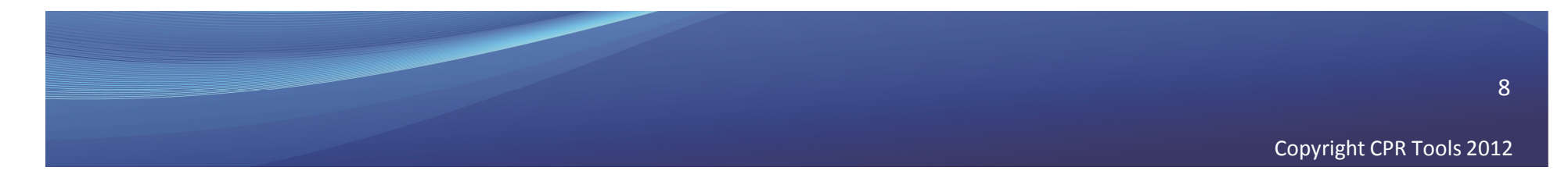

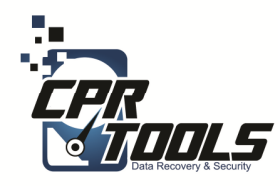

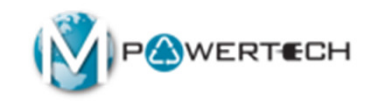

# Scenario 3 Recovery Steps

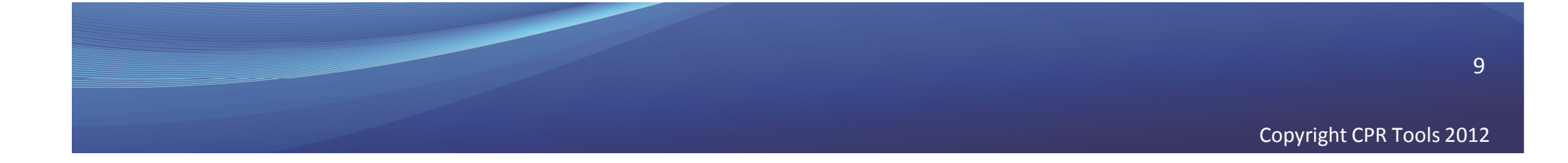

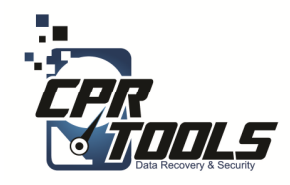

# **PSICIone Power**

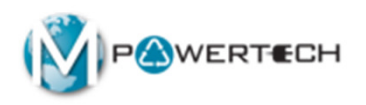

#### Plug the Round Power Supply connector into the Power Supply connector on Side A of the PSIClone.

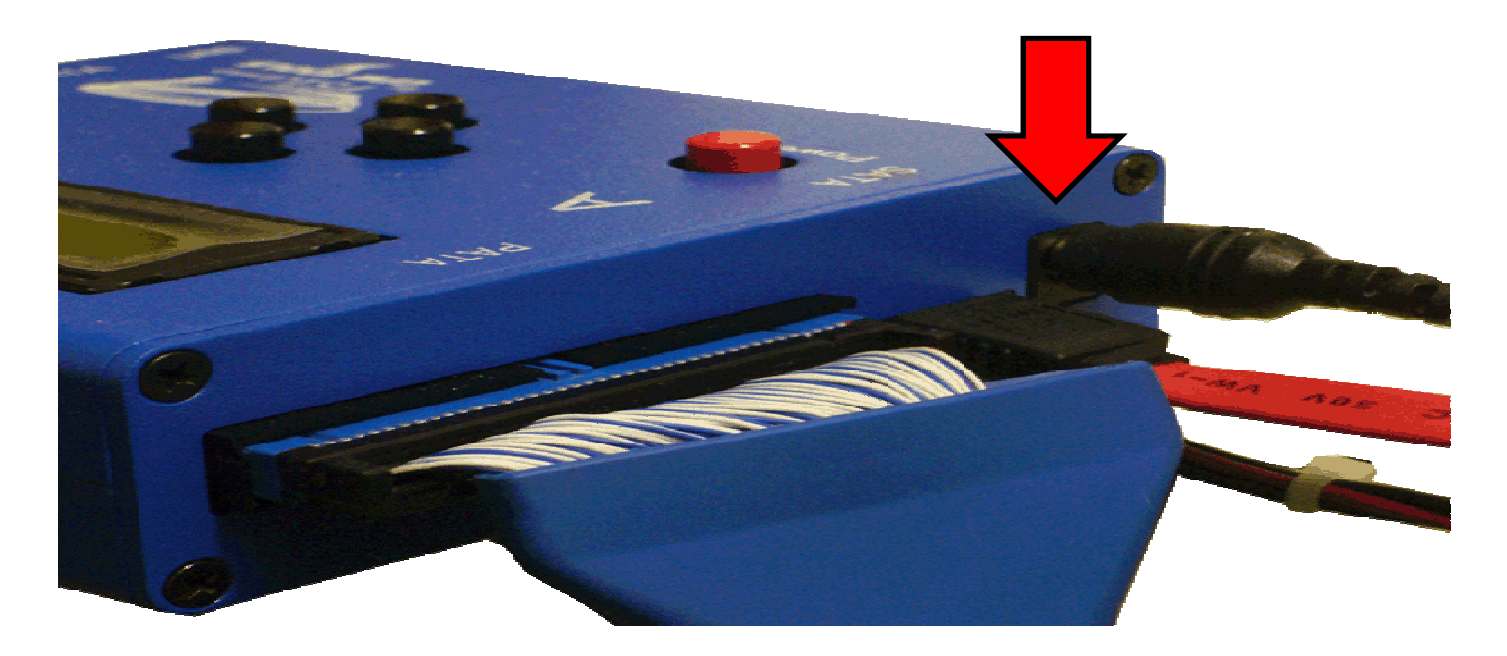

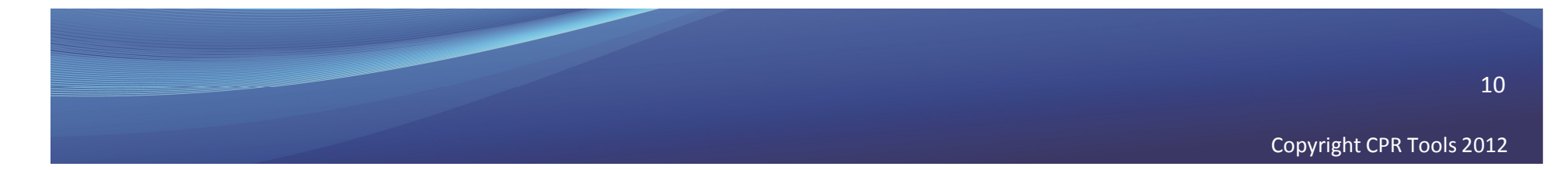

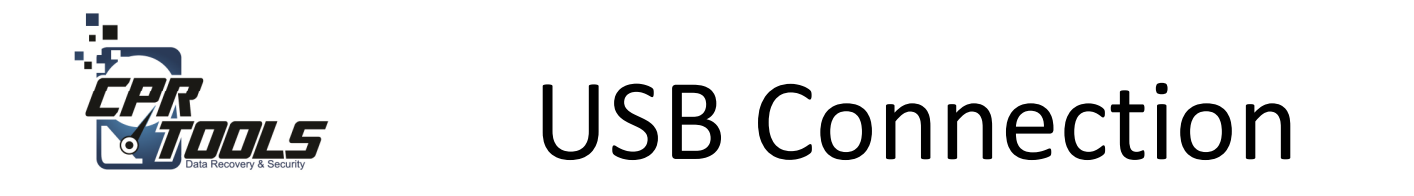

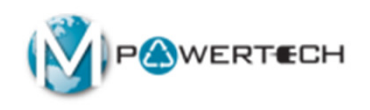

# Plug the USB connector into the USB slot on Side B of the PSIClone.

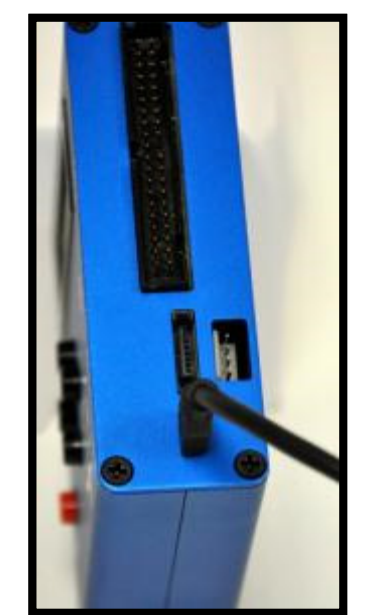

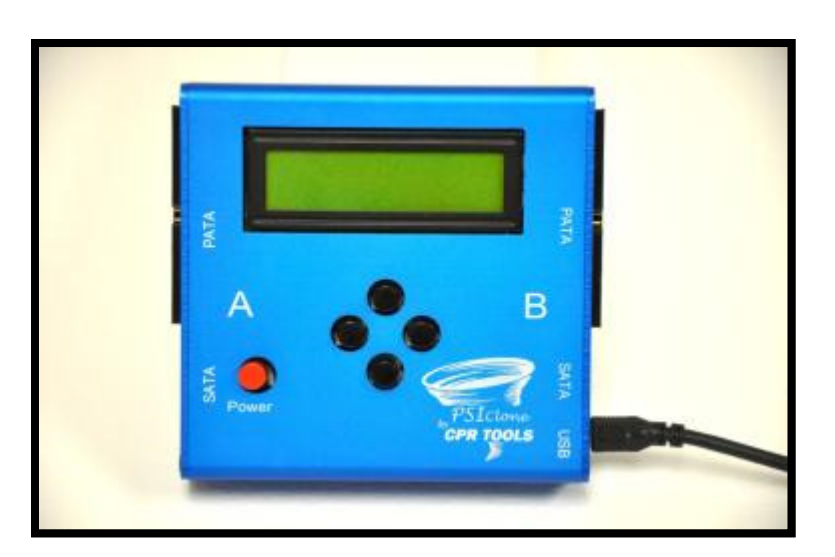

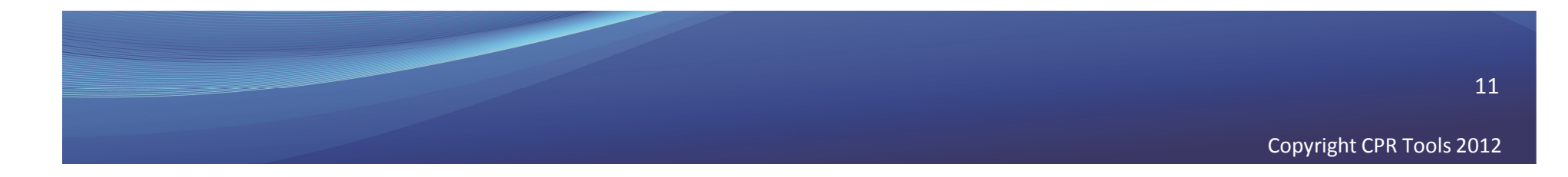

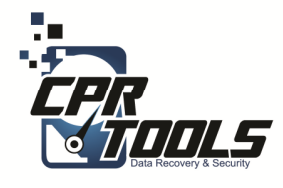

The computer will need **4** USB ports for this scenario

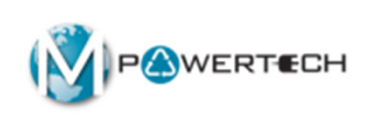

USB Hub

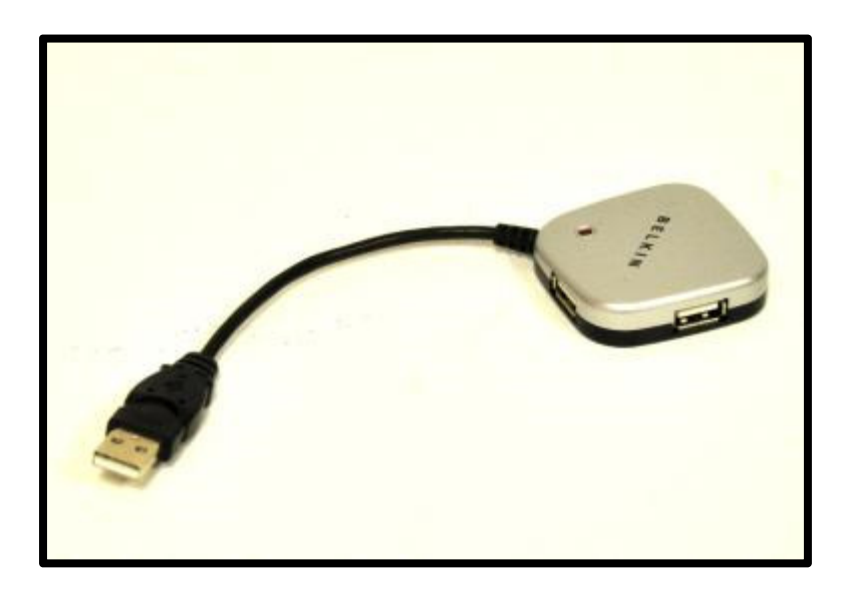

#### **Hub Connections**

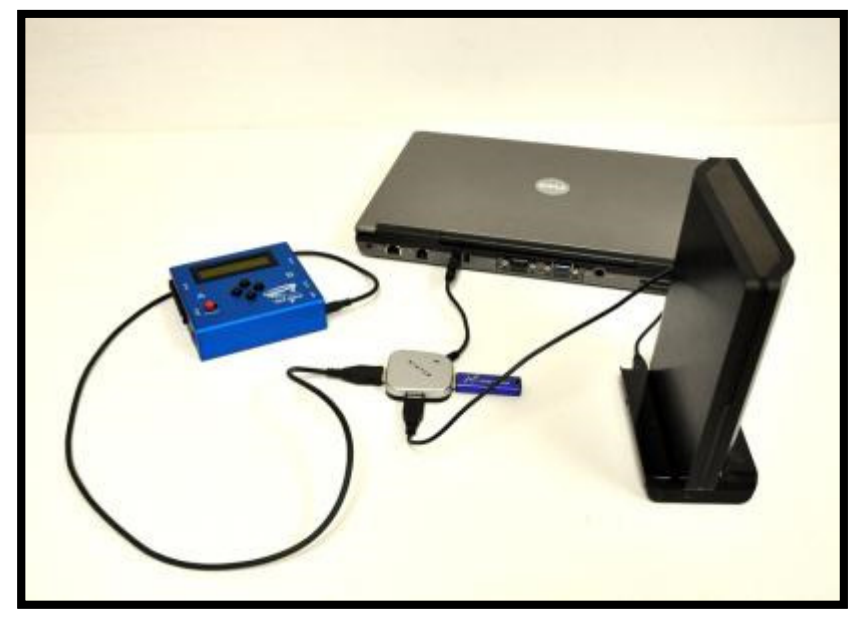

#### Use USB Hub if the computer has less than 4 USB ports

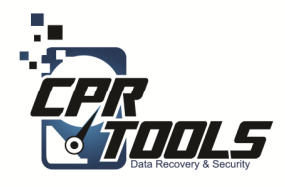

## BitStorm Preparation Steps

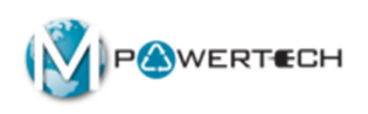

## Insert BitStorm USB Thumb Drive into OMX PC

2. Insert USB cable from PSIClone into OMX PC

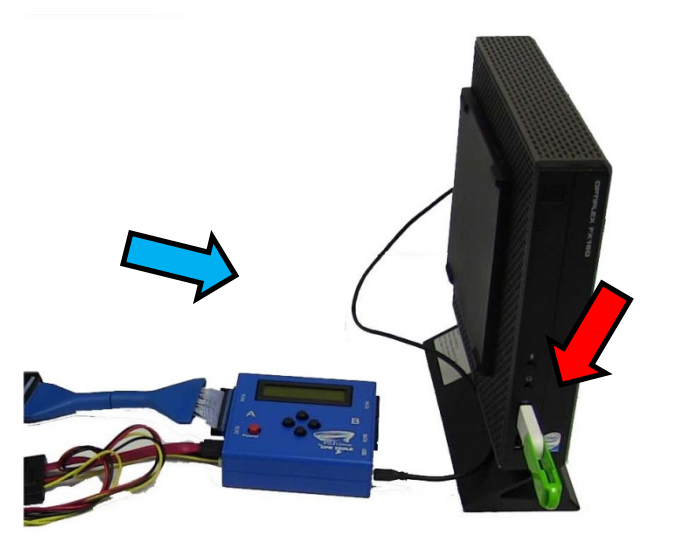

NOTE: The computer or laptop must be configured to boot from USB

Copyright CPR Tools 2012

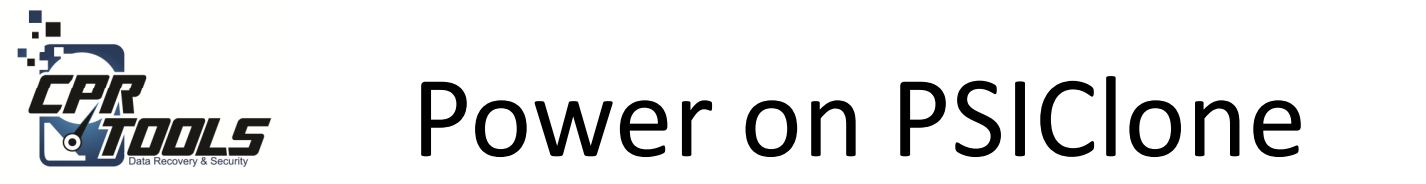

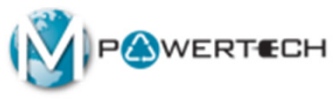

# Press the **RED** power button to turn the PSIClone on.

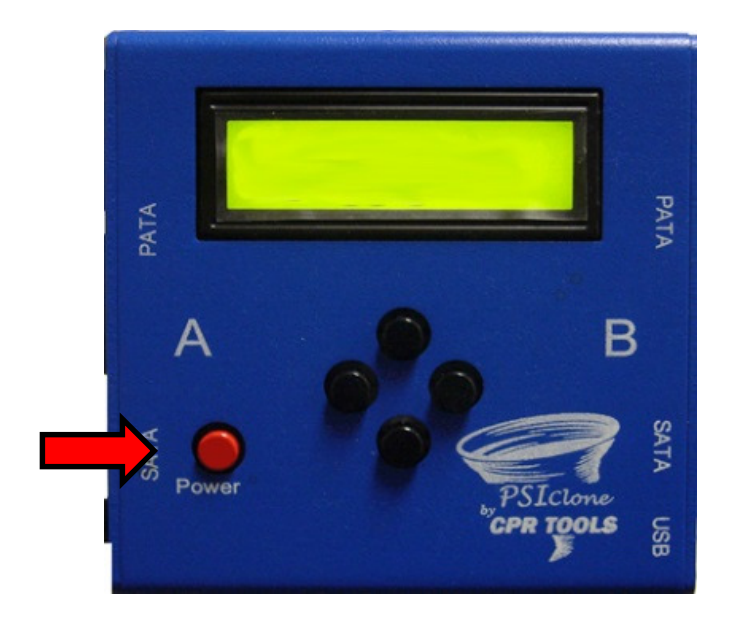

#### It takes 10 - 30 seconds for PSIClone to power on to this screen

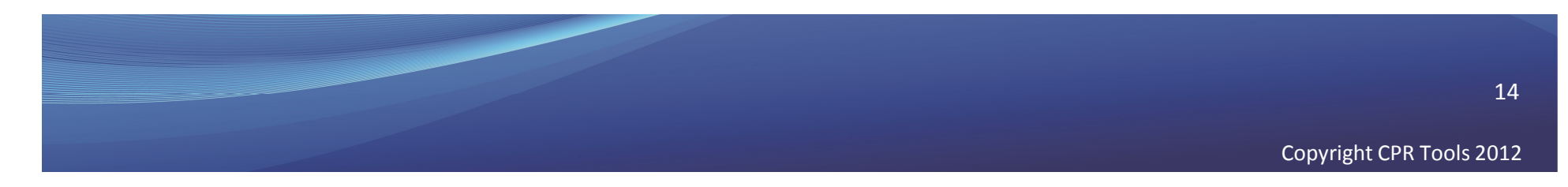

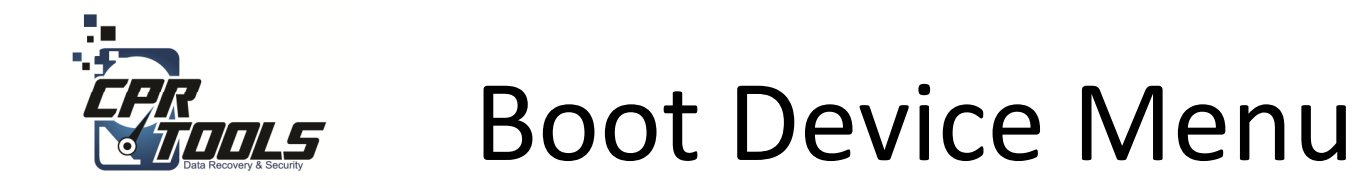

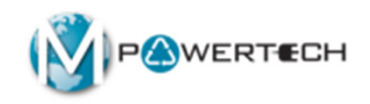

- Some computers may not be set to boot from anything but the internal hard drive
- In these cases you have to set the computer to boot from USB or CD
- To access the Boot Device Menu press the appropriate key when the computer is started
- Typical keys are: F12, F10, F8
- Select USB Storage Device or CD Rom as appropriate
- Power on computer

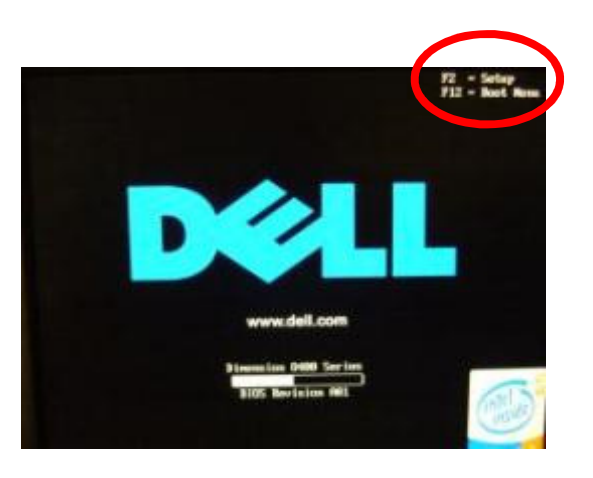

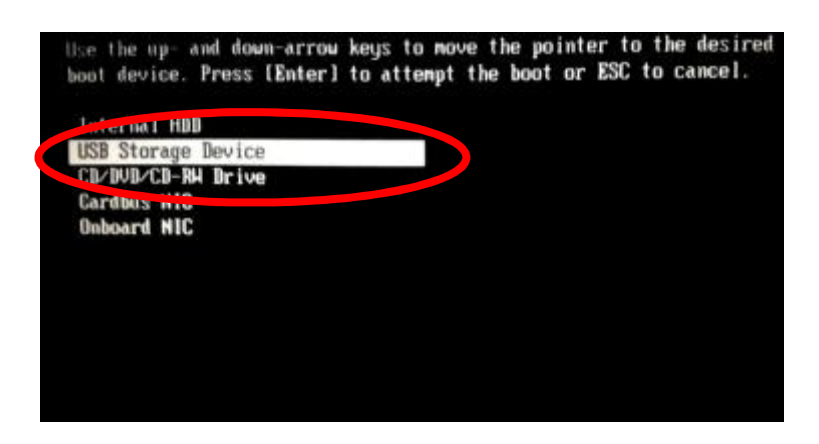

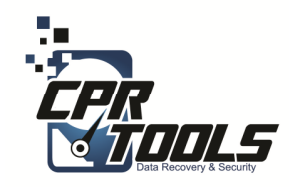

# **BIOS Settings**

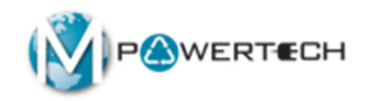

- Some computers do not have the Boot Device Menu
- In these cases you have to set the BIOS to boot from USB or CD
- To access the BIOS press the correct key when computer is started common ones are:
  - Delete key
  - F2
  - F12
  - ESC
- The initial boot up screen should contain this information
- Select the boot sequence to boot from USB and CD first and second
- Power on computer

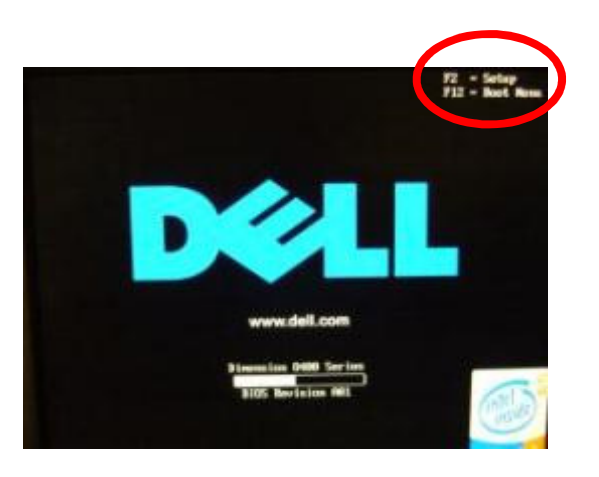

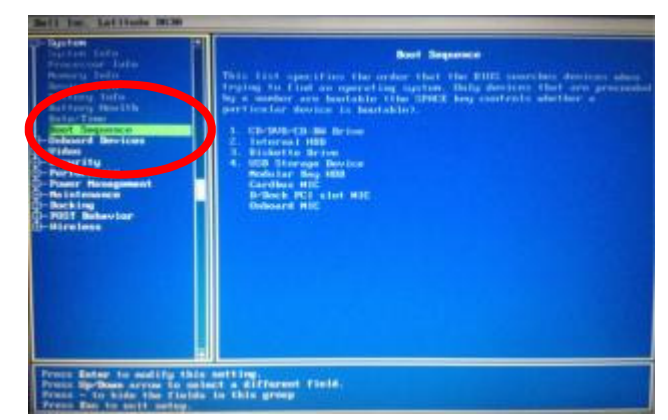

16

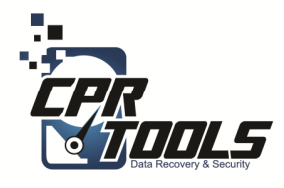

## BitStorm Preparation Step

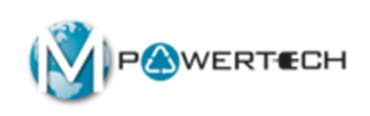

- 1. Insert Customer USB drive cable (or Jump Drive) into OMX PC/Laptop
- 2. Plug in USB external drive power (if applicable)

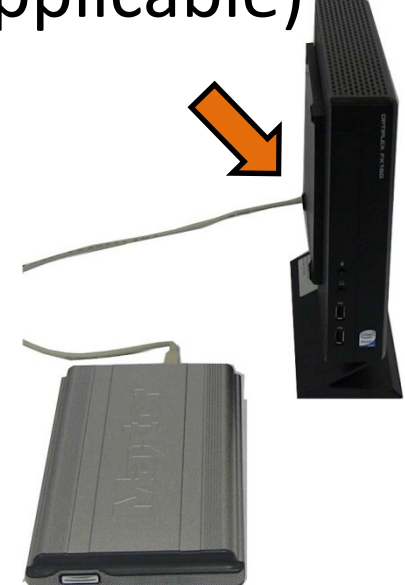

17

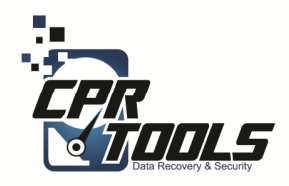

## Select the Operation

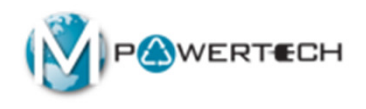

 Select the "Recover Data" button

|                               | Bit                     |       |
|-------------------------------|-------------------------|-------|
| Operation Steps               |                         | _     |
| → Step 1: Choose an Operation |                         |       |
|                               | Main Menu               |       |
|                               |                         |       |
|                               | Destroy Data            |       |
|                               | Install Updates         |       |
|                               |                         |       |
|                               |                         |       |
|                               |                         |       |
|                               |                         |       |
|                               |                         |       |
|                               |                         |       |
|                               |                         |       |
|                               | Copyright 2014 Version: | 0.102 |

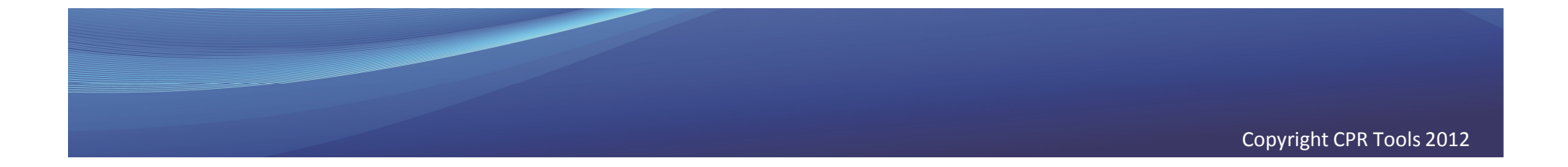

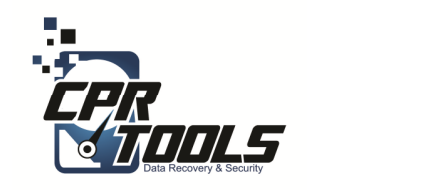

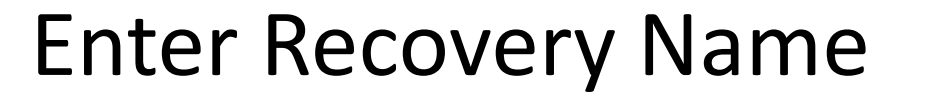

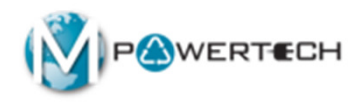

- This screen allows you to enter the name for a recovery effort
- Typically you would enter the customers last name

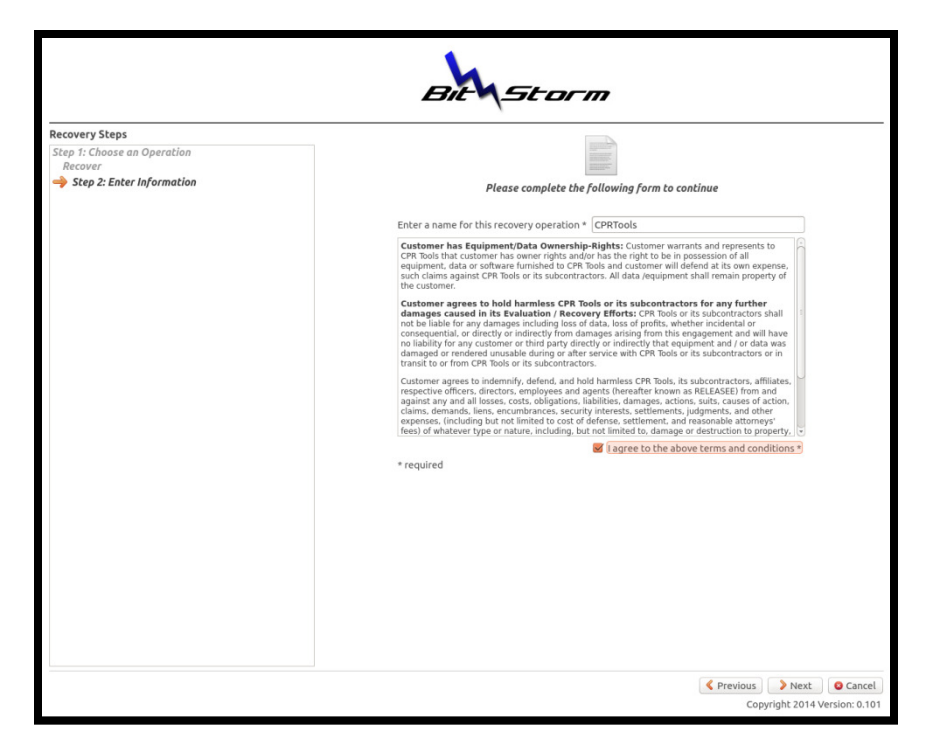

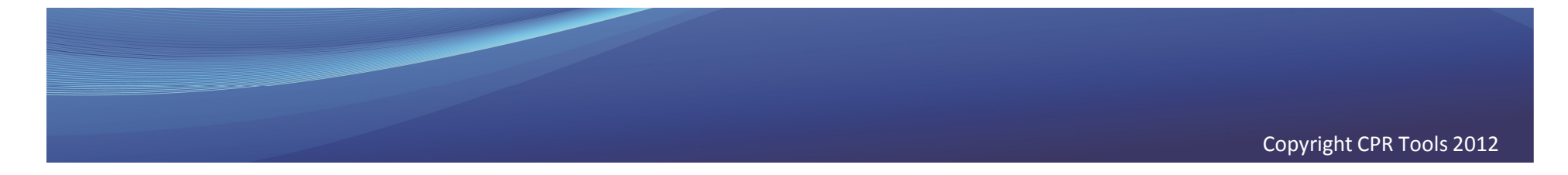

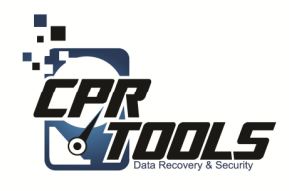

## Select the Location of the Device to Recover

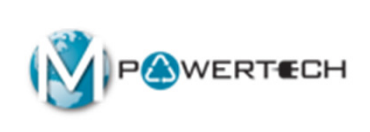

- In this scenario the customer has brought in a PC or a Laptop
- You would select
   "Removable Storage
   Device"

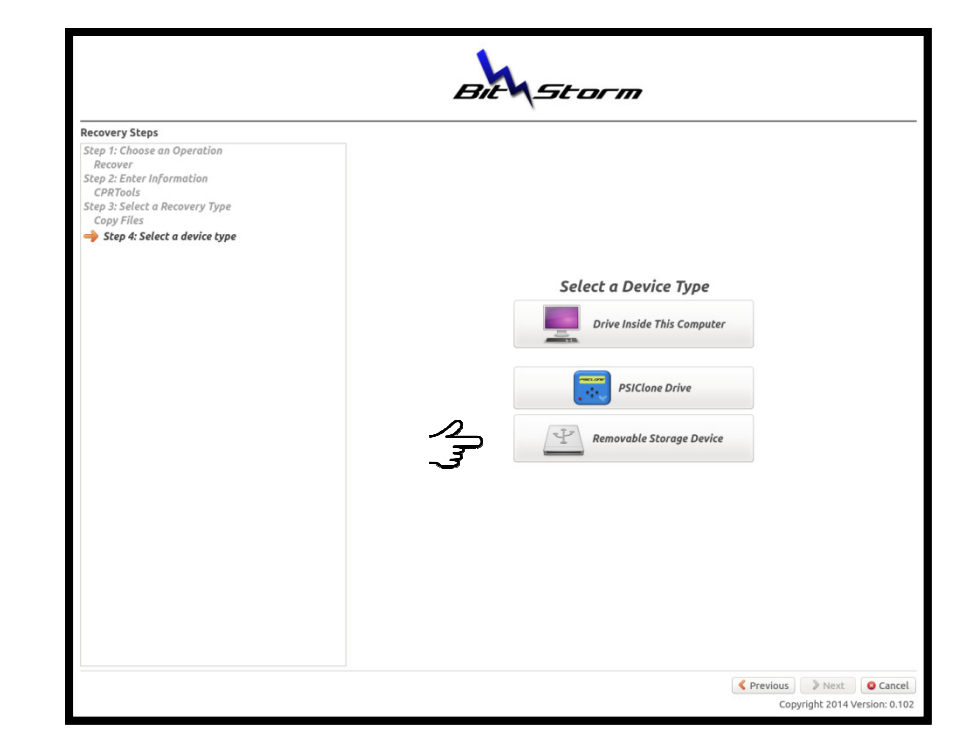

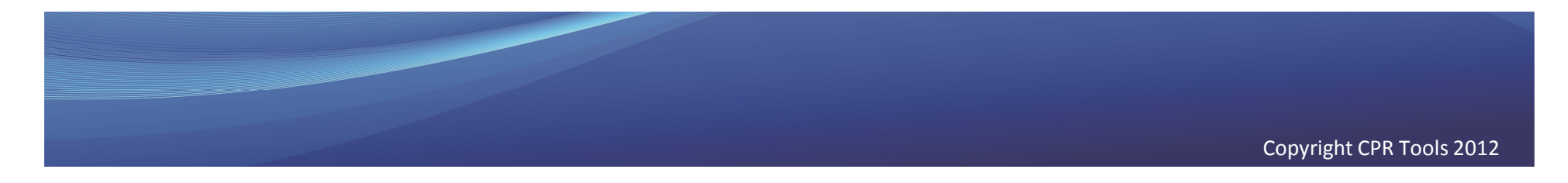

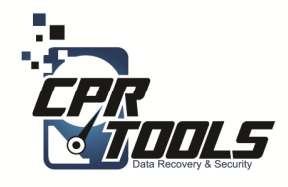

## Select the Drive to Recover

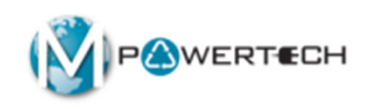

 In this step you would select the "source drive" which is the external USB device

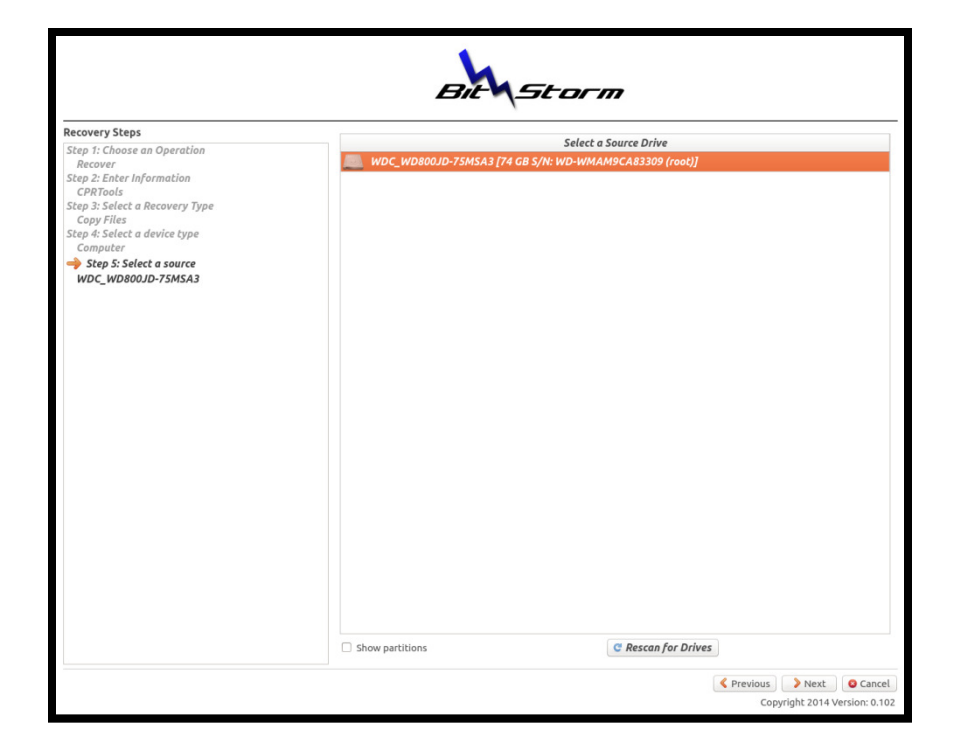

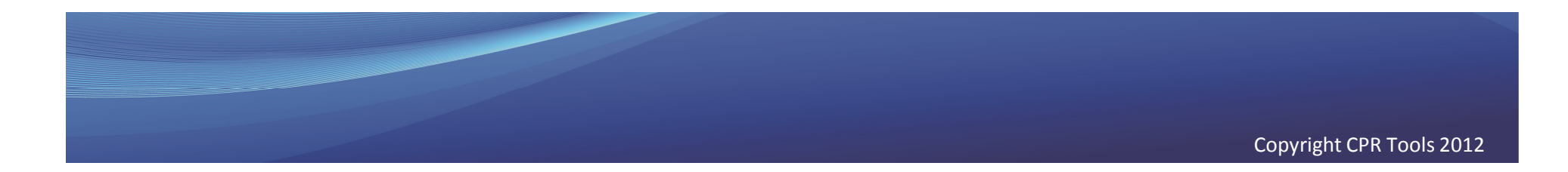

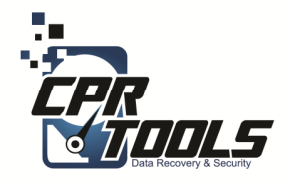

## BitStorm Preparation Step

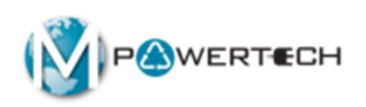

- **1. Insert** the USB connector for the External USB Drive (this is where recovered files will be transferred and is typically sold by Office Max)
- 2. Plug in Ext USB Hard Drive Power
- 3. Click "Rescan for Drives"
- 4. If the drive does not appear, wait 15 seconds and click rescan again

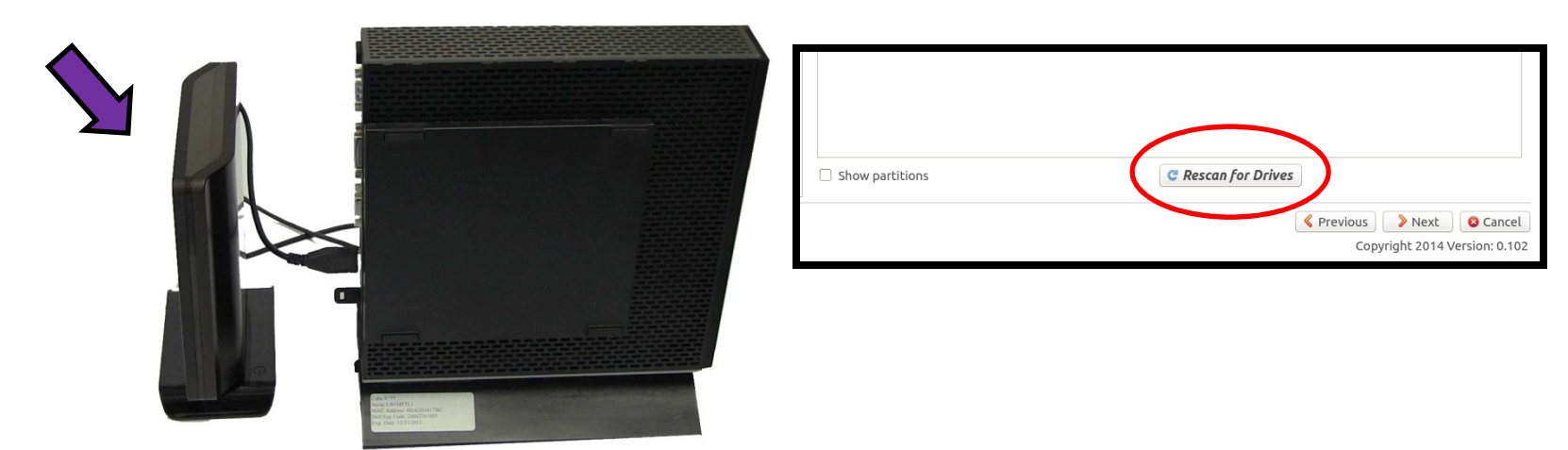

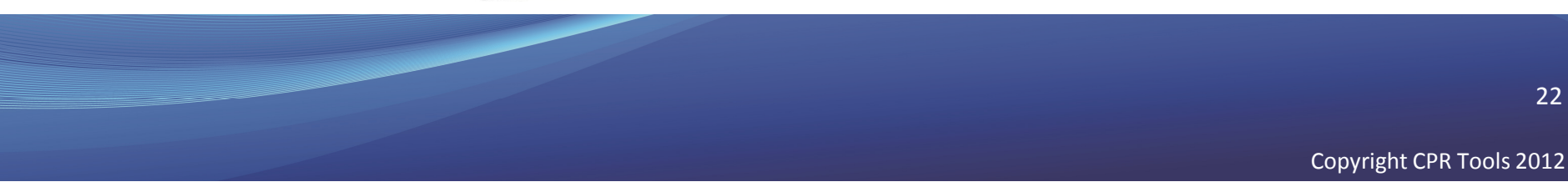

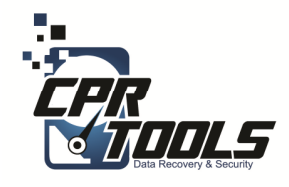

## Select the "Dump Drive"

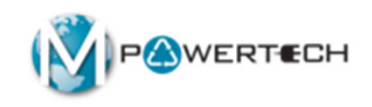

- In this step you would select the media to recover the customer data to
- The USB external hard drive the customer has purchased or brought in

| Recovery Steps                                                                                                    |                       | Select a Destination Drive             |  |
|----------------------------------------------------------------------------------------------------|-----------------------|----------------------------------------|--|
| Step 1: Choose an Operation<br>Recover<br>Step 2: Enter Information<br>CPRTools<br>Step 3: Select a Recovery Type<br>Copy Files<br>Step 4: Select a device type<br>Computer<br>WDC_W18000/75M5A3<br>→ Step 6: Select a destination<br>WDC_W1000/75M5A3 | ₩DC_WD2500HHTZ-04N2TV | 0 [232 GB 5/N: WD-WXC1E32CVAA7 (root)] |  |
|                                                                                                    |                       | Cl. Dessee for Driver                  |  |

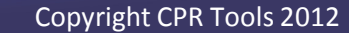

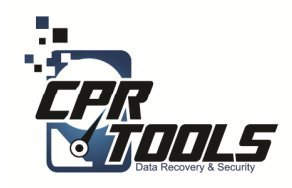

## Select The Files

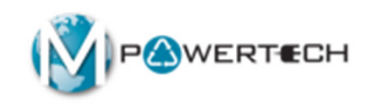

- Here we select what files the customer wants to recover
- Default is 'Recover files from the User Data' which means all user created files

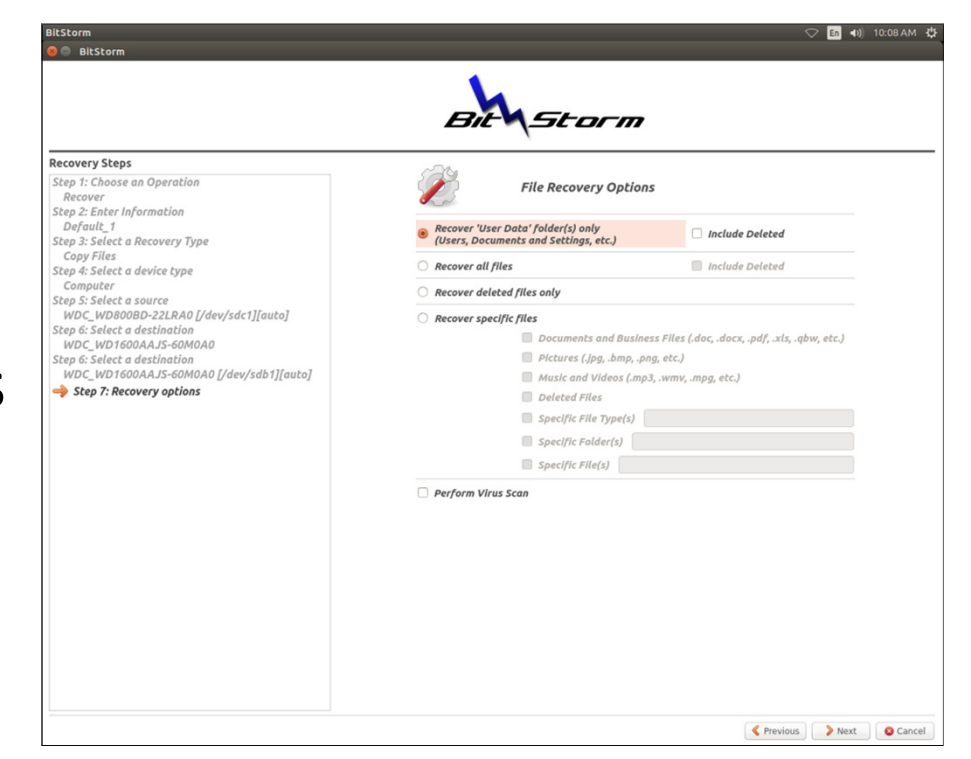

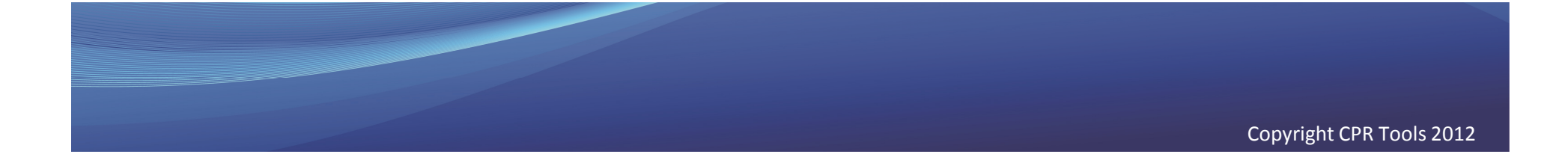

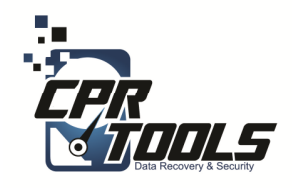

## **Review and GO!**

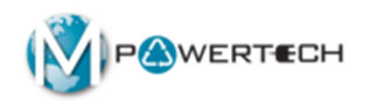

 Make sure everything is correct and press the 'Go' button

|                                                                                                    | Bit                                                                                                    |
|----------------------------------------------------------------------------------------------------|----------------------------------------------------------------------------------------------------|
| Recovery Steps<br>Step 1: Choose an Operation<br>Recover<br>Step 2: Enter Information<br>CPRTools<br>Step 3: Select a Recovery Type<br>Copy Files<br>Step 4: Select a device type<br>Computer<br>Step 5: Select a source<br>WDC_WDBOID-F5MSA3<br>Step 6: Select a destination<br>WDC_WDSJOHIT-2-04N21V0<br>Step 7: Recovery options<br>→ Step 8: Ready! Verify and click 'Got' | Ready to Go!         Verify the selected options and click 'Go' to proceed:         Source: WDC_WD800JD-75MSA3 [/dev/sda1][73 GB]         Volume Label: <none>         S/N:WD-WMAMBACAB3309         File System: ext4         Destination: WDC_WD2500HHT2-04N21V0 [/dev/sdb1][232 GB]         Volume Label: <none>         S/N:WD-WMALB232CVAA7         File System: ints         Output Directory: /media/cptols/63752EFD2A6866AE6/CPRTools/RECOVERED_FILES         Recover 'User Data' folder(s) only         (Users, Documents and Settings, Home, etc.)         Virus scan will not be performed.</none></none> |
|                                                                                                    | Previous Co O Concel<br>Copyright 2014 Version: 0.102                                                                                                    |

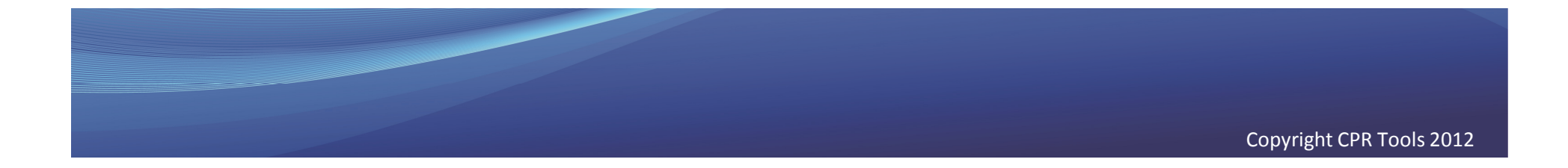

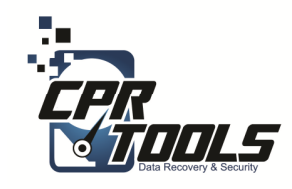

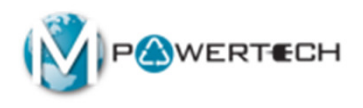

- Once the diagnostic completes BitStorm will tell you if the data can be recovered in the store
- If it can you must go to the data services website and receive an activation code
- If it cannot it becomes and Advanced and must be shipped to CPR Tools Labs with customer approval

| Recovery Steps                                                                                                    | 36       |
|----------------------------------------------------------------------------------------------------|----------|
| Step 1: Choose an Operation<br>Recover<br>Step 2: Enter Information<br>Recovery<br>Step 3: Select a Recovery Type<br>Copy Files<br>Step 4: Select a device type<br>Computer<br>Step 5: Select a source<br>SEAGATE_ST32500HSSUN250G_0730B4BJJR [/dev,<br>Step 6: Select a destination<br>00HHTZ-0HN21VD [/dev/sdc1][auto]<br>Step 7: Recovery options<br>Step 8: Ready! Verify and click 'Go!' |          |
|                                                                                                    | Activate |
|                                                                                                    |          |

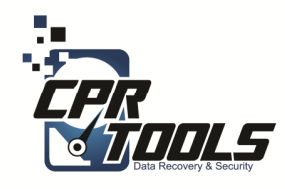

## Activate

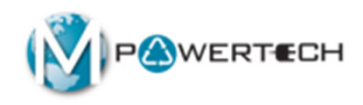

- Go the data services website and click on the "Activate Tab"
- Input the store number and the 12 digit "Request Code" the software is displaying
- Click "Submit"

| <b>Offic</b><br>S E R N | <b>еМах°</b><br>/ I С Е S       | Data Serv                                    | ices                                           |                          |
|-------------------------|---------------------------------|----------------------------------------------|------------------------------------------------|--------------------------|
| Service Options         | Help Me Decide                  | Training Guides                              | Order Cables, Media & More<br>(Store Use Only) | Upgrade to Advanced Plus |
|                         |                                 | Activate BitStorm <sup>⊤</sup>               | <sup>M</sup> Function                          |                          |
|                         |                                 | Store #: 1234<br>Request Code: cb9c - 2cef - | 35f                                            |                          |
|                         |                                 | Submit                                       |                                                |                          |
|                         |                                 |                                              |                                                |                          |
|                         |                                 |                                              |                                                |                          |
| Official                | ay Internal ONLY Accordate Supe | No. 1990                                     | Powered by:                                    |                          |

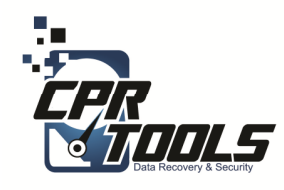

## Activate

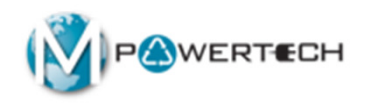

• This code must be input into the software

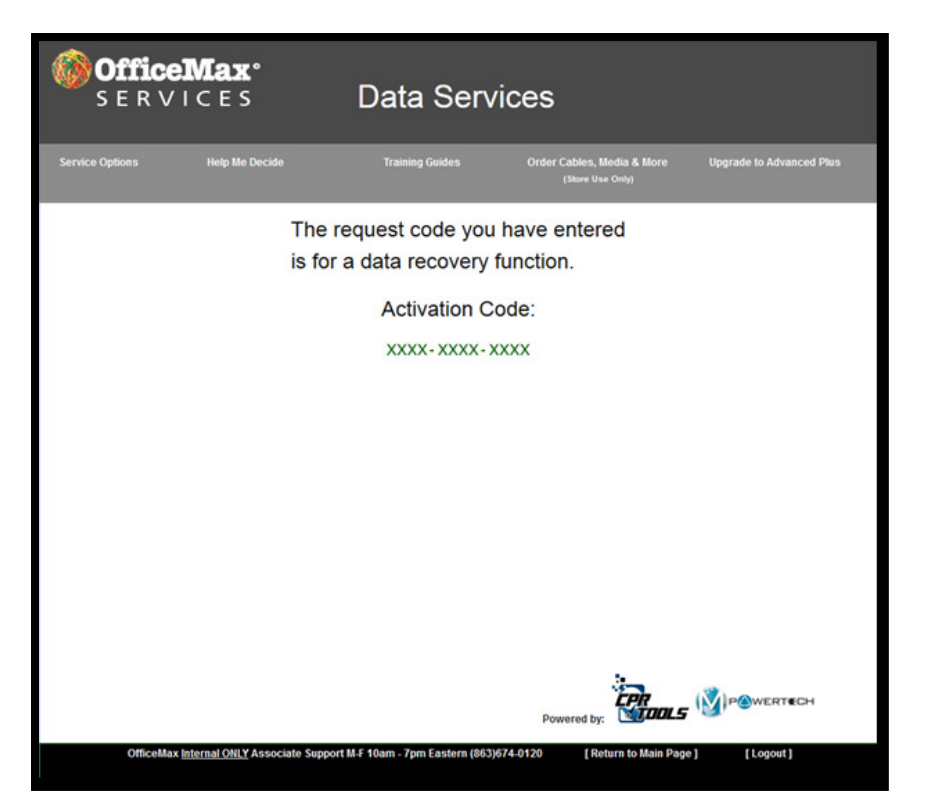

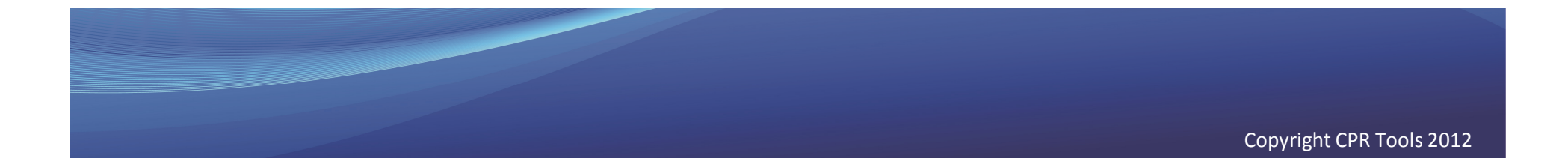

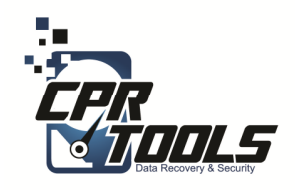

## Input Activation Code

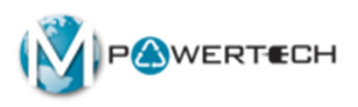

- Input the "Activation Code" into the software
- Click "Activate"

| Recovery Steps                                                                                                    | 80                                                                                                    |
|----------------------------------------------------------------------------------------------------|----------------------------------------------------------------------------------------------------|
| Step 1: Choose an Operation<br>Recover<br>Recover<br>Step 2: Enter Information<br>Recovery<br>Step 3: Select a Recovery Type<br>Copy Files<br>Step 4: Select a device type<br>Computer<br>Step 5: Select a device type<br>Step 5: Select a device type<br>Step 5: Select a destination<br>OpHHTZ-OHZTOU [/dev/sc41[auto]<br>Step 7: Recovery options<br>Step 8: Ready Useffy and dick 'Got'<br>⇒ Step 9: Process running | Diagnosis Successful - Activation Key Required To Continue  Activation Steps      Oco: http://www.cprtools.net/omx/activate      Enter the 'Request Code' in the web form      S. Follow the on-screen instructions to generate an activation code      Enter the 'Activation Code' in the field below      Click 'Activate'      Request Code     CDB9 - 3AF2 - 352B      Activation Code     Xxxx - Xxxx |
|                                                                                                    | (ACCOURE)                                                                                                    |

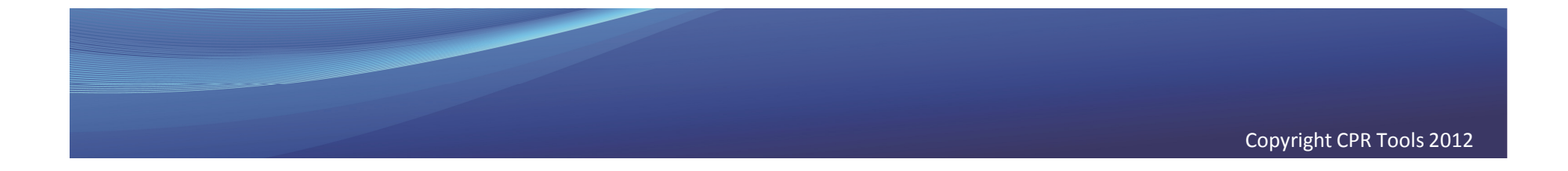

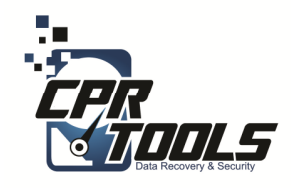

## In Progress

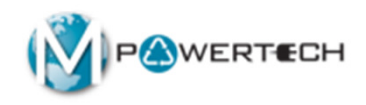

- The bar at the bottom will update and give you a general timeline
- Remember since this is a data recovery corrupt files can make the process proceed very slowly

|                                                                                                    | Bit                                                                                                    |
|----------------------------------------------------------------------------------------------------|----------------------------------------------------------------------------------------------------|
| Recovery Steps                                                                                                    |                                                                                                    |
| Step 1: Choose an Operation<br>Recover<br>Step 2: Enter Information<br>oppronafy53<br>Step 2: Select a Recovery Type<br>Copy Files<br>Step 4: Select a device type<br>Computer<br>Step 5: Select a source<br>WDC_WD4000KD-00AB0<br>Step 6: Select a destination<br>WDC_WD2500HHT2-04N21V0<br>Step 7: Recovery options<br>Step 8: Readyl: Verify and click 'Gol'<br>→ Step 8: Process complete. | Current step:       Operation complete         Percentage complete:       100.0%         Pass number:       1 (of a possible 2)         Skipped data:       0 sectos:         Files copied:       1274 of 1274 File(s) copied         Current throughput:       - |
|                                                                                                    | Operation completed without error                                                                                                    |
|                                                                                                    | C Done                                                                                                    |
|                                                                                                    | Copyright 2014 Version: 0.102                                                                                                    |

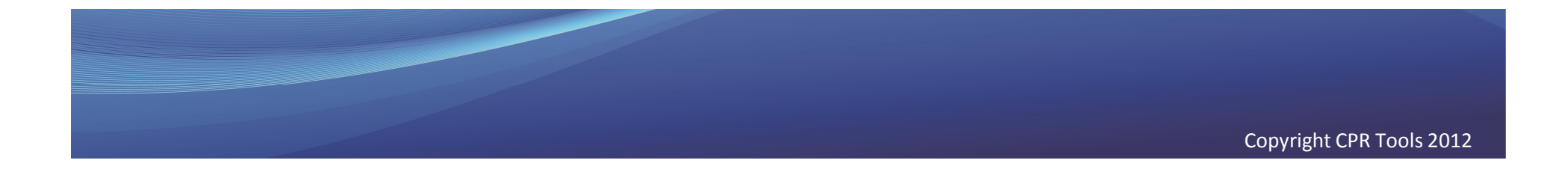

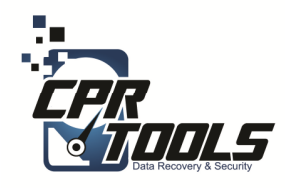

## Complete

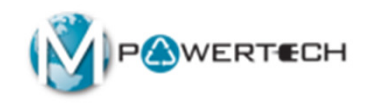

 Once complete the software provides a quick glance to see what was recovered

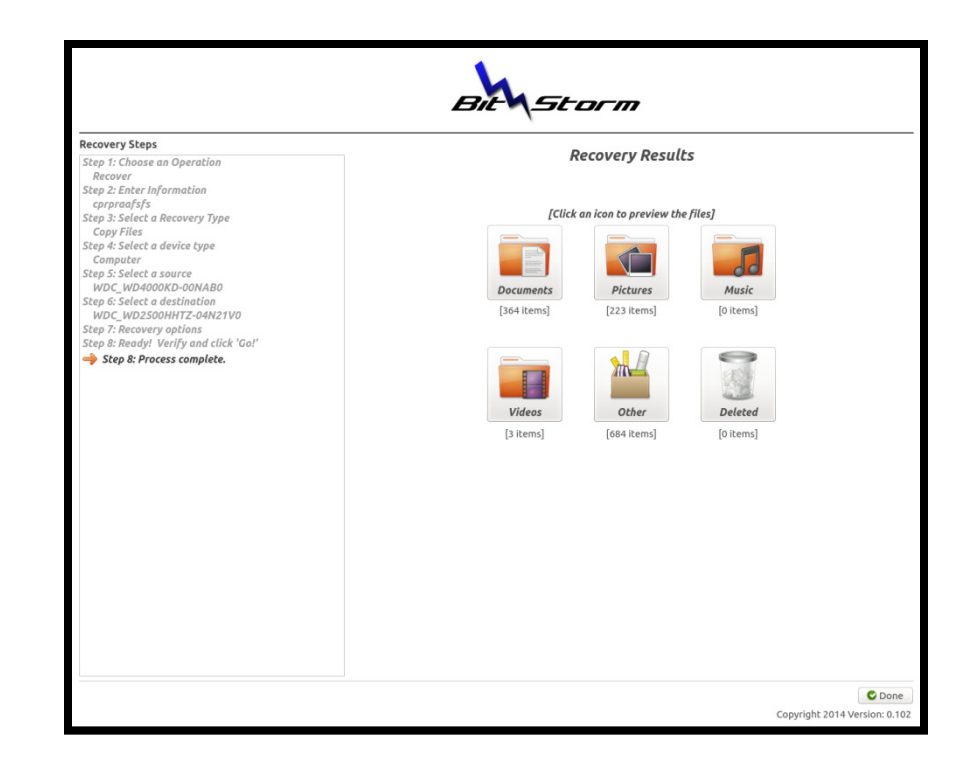

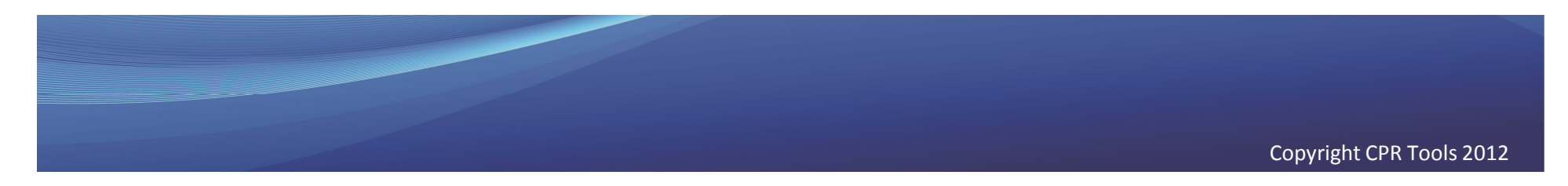

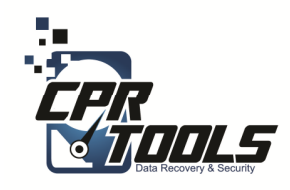

# Clean Up

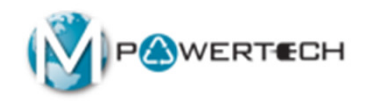

- 1. Remove BitStorm CD/USB Thumb drive from PC/Laptop
- 2. Remove PSIClone USB from PC/Laptop
- 3. Remove USB recovered data drive with customer files
- 4. Remove customer USB drive from PC
- 5. Power down the PC/Laptop

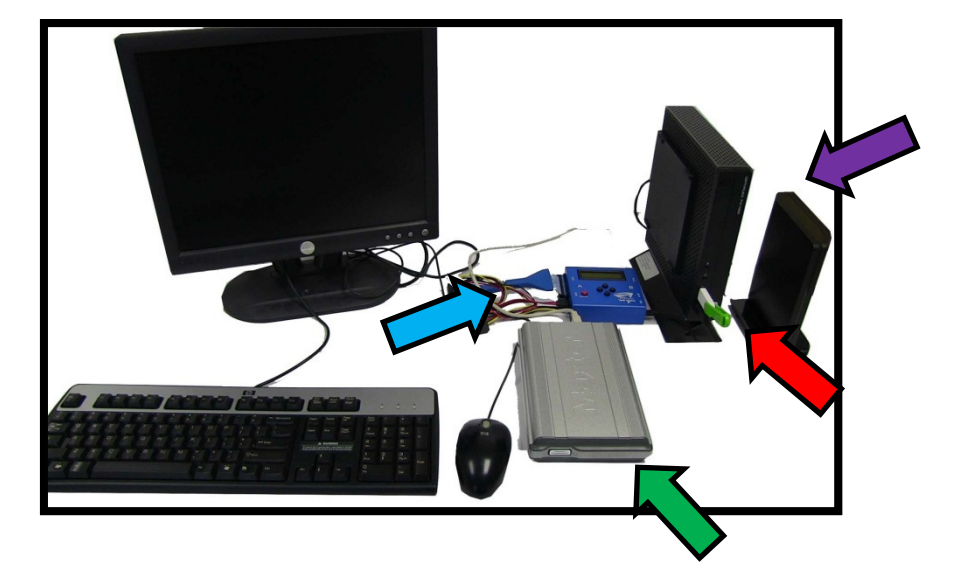

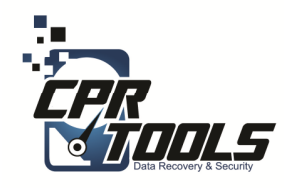

# Lastly

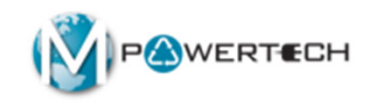

- Invoice customer
- Give customer USB recovered data drive

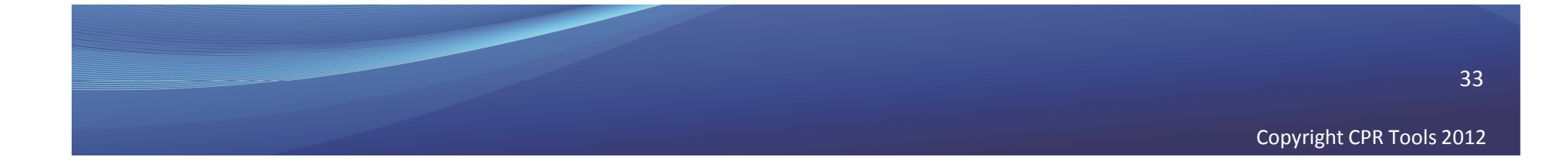

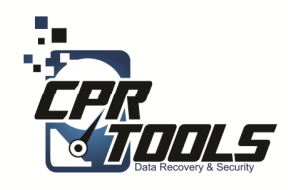

# Need Help?

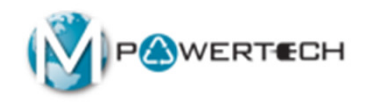

- Visit Our Support Website
  - <u>http://www.cprtools.net/omx</u>
- Email
  - <u>omx@cprtools.net</u>
- Call
  - 1-863-674-0120
  - 10am 7pm
  - Mon-Fri

|                                                                                                | e training Guide Print Entire Site                                                                                                    | Ship to CPR Tools                                                               | Order XDR Media Upgrade to Advan                                                                                                    |
|------------------------------------------------------------------------------------------------|----------------------------------------------------------------------------------------------------|---------------------------------------------------------------------------------|----------------------------------------------------------------------------------------------------|
| Hard Drive Recovery S                                                                          | ervices                                                                                                    | Data Recovery Por                                                               | table Device Services                                                                                                    |
| PC/Laptop     USB External Storage Dev     FREE DIAGNOSTIC                                     | ices                                                                                                    | Portable Flash Device     FREE DIAGNOSTIC                                       | 85                                                                                                    |
| Basic                                                                                          | Advanced                                                                                                    | Basic Advanced                                                                  |                                                                                                    |
| Uses Patented<br>Technology<br>Usually done in hours<br>versus weeks<br>Never leaves the store | Damaged storage devices (water,<br>fire, dropped, etc.)     Uses patented technology     Safety transported and recovered in<br>our pattern facilities:     Over 25 years of data recovery<br>experience     Insured and Bonded company     Secure facilities     All employees background<br>checked | Technology<br>• Usually done in hour<br>versus weeks<br>• Never leaves the stor | fire, smashed, etc.)<br>s Uses patentiat technology<br>• Safely transported and recovered in<br>our partner facilities:<br>• Over 25 years of data recovery<br>experience<br>• Insured and Bonded company<br>• Secure facilities<br>• All employees background<br>checked |
| <br>Data Transfer                                                                              | Hard Drive Data Eradio                                                                                                    | cation                                                                          | Data Recovery Service Plan                                                                                                    |
| Seamless PC Upgrades                                                                           | Audit Trail and Certificatio     Erased to Government St     SECURE                                                                                                    | in<br>andards                                                                   | 1 year of protection against data loss                                                                                                    |